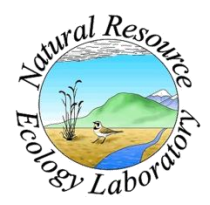

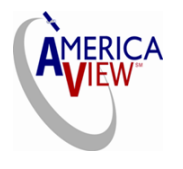

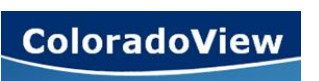

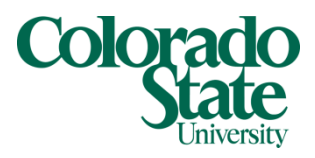

Created By: Lane Carter Advisors: Paul Evangelista, Jim Graham Date: March 2011 Software: ArcGIS version 10, Windows Explorer, Notepad, Microsoft Excel and Maxent 3.3.3e.

# Lesson 7: How to Detect Tamarisk with Maxent Modeling

# Background

This tutorial will walk you through the process of taking generated random points of known invasive tamarisk stands and using them to map the species' distribution. This process involves inputting several environmental layers that the model will use to predict the tamarisk distribution. Only a single month will be run through the model at a time. The environmental layers you will use within Maxent will 7 bands of Landsat data as well as calculated NDVI, SAVI, and three tasseled cap transformation rasters. This process will include preparing the Landsat data, random point data, and Maxent modeling processes. Sections of this process are also found within other tutorials and may contain similar steps. Throughout this project, you will be using *ArcGIS version 10 (ArcCatalog* and *ArcMap)*, *Windows Explorer*, *Notepad*, *Microsoft Excel* and *Maxent 3.3.3e*. There may be several steps that this tutorial covers that you may have already completed if following previous tutorials simply skip these sections and move on. All screenshots shown utilize the La Junta, CO region which lies within the Landsat data row 32, column 34.

# **Preparing Data**

## Landsat Data

Please refer to the section *Preparing Data Scenes for Mosaicking* within the previous tutorial "How to Bring Landsat Data into ArcGIS, Mosaic and Clip Scenes." You are not interesting in the mosaicking portion of this tutorial, but this tutorial does walk you through the steps to get rid of "No Data" areas within Landsat Scenes. Next, please refer to Grant's tutorial titled "Calculating Vegetation Indices from Landsat 5 TM and Landsat 7 ETM+ Data" in order to calculate NDVI, SAVI, and Tasseled Cap transformations from Landsat bands 1-5, and 7. All of these need to be prepared prior to importing them into the Maxent model.

## Maxent Input

The Maxent model requires CSV files for the input samples. The CSV file you will create will come from the random points file created in the tutorial "How to Create 200 Random Points Using Hawth's Tools."

Open a blank template in *ArcMap* and use the **Add Data**  $\clubsuit$  icon and add the shapefile previously created named random\_points.shp.

After the data points have been added, you need to create X and Y coordinates for your random points. They have a spatial reference, but do not contain attribute fields that represent that spatial reference.

In order to create X and Y coordinates, navigate to the **toolbox** and select Add X,Y Coordinates. It can be found under Data Management Tools  $\rightarrow$  Features.

Under **Input Features** select the layer **random\_points** from the drop down or browse to the source file using the browse icon

Click Ok.

After the tool finishes running, right click on the **random\_points** layer in the table of contents and select **Open Attribute Table**.

Check to make sure that a **Point\_X** and **Point\_Y** field was added to the attribute table.

Open up the workspace where the random\_points.shp file is located using Windows Explorer.

|      | <b>□</b> •) • (° •   <del>-</del> | 19                | 7_random_p_joined | - Microsof | t Excel |                |             | ×        |
|------|-----------------------------------|-------------------|-------------------|------------|---------|----------------|-------------|----------|
| F    | ile Home Ins                      | ert Page Layout   | Formulas D        | ata Revi   | ew      | View Add-I     | ins 🗠 🕜 🗆   | er 23    |
| r f  | 🗎 🔏 🕻                             | - 11 - = =        | = 😑 📑 🛛 Ge        | neral 🔹    | Δ       | ¦ater insert ∗ | Σ · Α       |          |
|      | BIL BIL                           | J - A A 📑         | ≣ ⊒ ⊡ - \$        | - %,       | -24     | Pelete 🗸       |             |          |
| Pa   | ste 🥑 🖂 🗸 👌                       | • A • • 🗄 €       | ≣ ≫~- *d          | .00        | Styles  | Format -       | Sort & Find | &        |
| Clip | board 5 Fo                        | nt 🗔 Alio         | inment 🖬 N        | umber 🗔    |         | Cells          | Editing     |          |
| F    | A1                                | ▼ ( fx Si         | pecies            |            |         |                |             | ~        |
|      | Δ                                 | B                 | C                 | D          |         | F F            | G           | H E      |
| 1    | Species                           | Easting           | Northing          |            |         |                |             | <u> </u> |
| 2    | Invasive Tamarisk                 | 711105.839        | 4168431.8         | 02         |         |                |             |          |
| 3    | Invasive Tamarisk                 | 712092.8213       | 4169194.0         | 23         |         |                |             | =        |
| 4    | Invasive Tamarisk                 | 711510.3969       | 4168766.          | 91         |         |                |             |          |
| 5    | Invasive Tamarisk                 | 711234.8803       | 4168372.7         | 09         |         |                |             |          |
| 6    | Invasive Tamarisk                 | 711711.5087       | 4169542.0         | 96         |         |                |             |          |
| 7    | Invasive Tamarisk                 | 711692.9075       | 4169637.3         | 42         |         |                |             |          |
| 8    | Invasive Tamarisk                 | 711222.0904       | 4168638.7         | 51         |         |                |             |          |
| 9    | Invasive Tamarisk                 | 604285.4536       | 4184738.7         | 55         |         |                |             |          |
| 10   | Invasive Tamarisk                 | 546073.6871       | 4234725.          | 84         |         |                |             |          |
| 11   | Invasive Tamarisk                 | 545792.3591       | 4234160.8         | 44         |         |                |             |          |
| 12   | Invasive Tamarisk                 | 545736.5554       | 4234446.5         | 83         |         |                |             |          |
| 13   | Invasive Tamarisk                 | 545938.8344       | 4234614.1         | 37         |         |                |             |          |
| 14   | Invasive Tamarisk                 | 545884.198        | 4234292.2         | 44         |         |                |             |          |
| 15   | Invasive Tamarisk                 | 638541.7769       | 4179198.7         | 96         |         |                |             |          |
| 16   | Invasive Tamarisk                 | 639006.8571       | 4170399.7         | 25         |         |                |             |          |
| 17   | Invasive Tamarisk                 | 682242.1814       | 4214346.0         | 16         |         |                |             |          |
| 18   | Invasive Tamarisk                 | 553961.375        | 4245077.0         | 38         |         |                |             |          |
| 19   | Invasive Tamarisk                 | 553514.9457       | 4247362.9         | 51         |         |                |             |          |
| 20   | Invasive Tamarisk                 | 554003.2464       | 4242456.0         | 17         |         |                |             |          |
| 21   | Invasive Tamarisk                 | 553892.8063       | 4242419.8         | 53         |         |                |             |          |
| 22   | Invasive Tamarisk                 | 533351.4198       | 4174725.0         | 32         |         |                |             |          |
| 23   | Invasive Tamarisk                 | 532964.2958       | 4174902.3         | 59         |         |                |             |          |
| 24   | Invasive Tamarisk                 | 533128.2051       | 4175868.0         | 38         |         |                |             |          |
| 25   | Invasive Tamarisk                 | 533472.3153       | 4175710.4         | 58         |         |                |             |          |
| 26   | Invasive Tamarisk                 | 532846.8772       | 4175303.0         | 42         |         |                |             |          |
| 27   | Invasive Tamarisk                 | 532374.8929       | 4174912.0         | 83         |         |                |             |          |
| 28   | Invasive Tamarisk                 | 532167.9698       | 4173966.1         | 01         |         |                |             |          |
| 29   | Invasive Tamarisk                 | 533153.7849       | 4175335.9         | 55         |         |                |             |          |
| 30   | Invasive Tamarisk                 | 533452.5469       | 4176413.3         | 37         |         |                |             |          |
| 31   | Invasive Tamarisk                 | 532909.6594       | 4174580.4         | 56         | 4       |                |             | ×        |
| Rea  | adv 197_randon                    | n_p_joined / Ca / |                   | Coun       | t: 3 🕞  | 100%           |             | -(+)     |
|      |                                   |                   |                   |            |         |                | · · ·       |          |

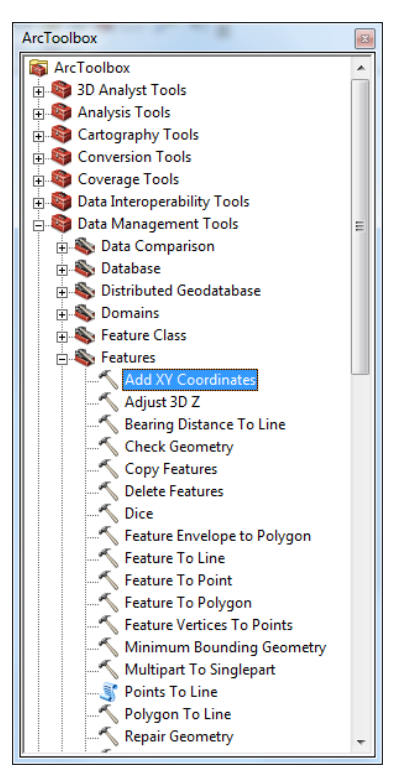

Open the file random\_points.dbf using *Microsoft Excel* and delete all fields except for the **Point\_X** and **Point\_Y** fields.

Also designate one column to name what is located at this known point (Invasive Tamarisk). The Excel spreadsheet should look like this when finished: Save the spreadsheet as some memorable file name (in this example it is named 197\_random\_p\_joined) in a CSV format. Select this from the Save As drop-down selection.

| File name:    | 197_random_p_joined - |
|---------------|-----------------------|
| Save as type: | CSV (Comma delimited) |

Close *Microsoft Excel* making sure to not save the file back into the .dbf format.

#### Environmental Layers

All environmental layers that are input into the Maxent model must be in the ASCII format. The Landsat data previously acquired and clipped are in a GRID format. This goes for the indices like the NDVI, SAVI and three tasseled cap transformations (brightness, greenness, and wetness).

To convert these files, you will use a tool within *ArcCatalog*. This will be the most time consuming portion of the tutorial aside from running the model.

Open *ArcCatalog* and open the **toolbox** and navigate to the conversion tool from **Raster to ASCII**. It can be found by following **Conversion Tools**  $\rightarrow$  **From Raster**  $\rightarrow$  **Raster to ASCII**.

For the **Input raster** navigate to the specific band you would like to convert first using the browse icon

For the **Output ASCII raster file** browse to your workspace and create a new directory with the icon and name it **ASCII\_Inputs.** Save the file there under a memorable name. **IMPORTANT:** under the **Save as Type** drop-down choose **ASC**. Click **Save**.

| File name:    | may1 🔻                                                           | Save   |
|---------------|------------------------------------------------------------------|--------|
| Save as type: | All Filters Listed (*.TXT;*.ASC)                                 | Cancel |
| -             | All Filters Listed (*.TXT;*.ASC)<br>File (*.TXT)<br>File (*.ASC) |        |

Before allowing the tool to run, make sure that the file path in **Output ASCII rater file** ends in **.asc** (You may have to change it from a .txt to a **.asc**). The window should look like the one to the right. 

 Raster to ASCII

 Input raster

 E:\Landsat Scenes\Transformations\Clipped 32-34\May\may-b1

 Output ASCII raster file

 E:\Max\_Tam\ASCII input\May\may1-1.asc

Click Ok.

Repeat these steps using the **Raster to ASCII** tool for all 7 bands and the 5 vegetation transformations (NDVI, SAVI, and three tasseled cap).

#### **Downloading Maxent**

To begin, go to the website <u>http://www.cs.princeton.edu/~schapire/maxent/</u> to download the Maxent software. On this page, you will find links to two papers that may help inform you more on mathematical and theoretical aspects of how the Maxent model works. Further down the page under **Terms of Use**, you will see where to enter your *Name*, *Institution*, and *Email* address. Fill in the requested information, and select **version 3.3.3e** (or latest available version).

When you are finished, click the Accept terms and download button.

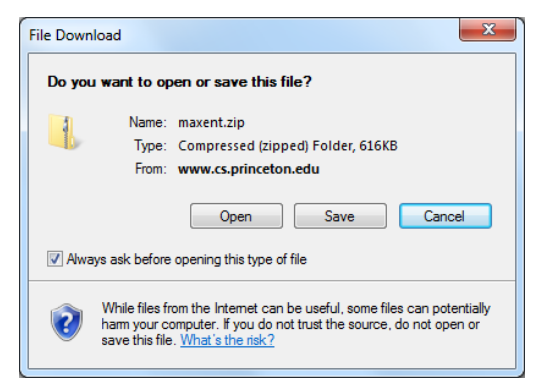

A new page should come up that explains how to download the software. You can download each of the Maxent's three files separately (i.e. maxent.jar, maxent.bat, readme.txt) or you can download all of them in .zip file.

Save the .zip folder to whatever workspace you are working off of.

Once your download is completed, you should see the

three Maxent files in your directory.

To open the Maxent model, go to this folder and click on the **maxent.bat** file.

## Setting up a run

Before starting Maxent, navigate to your workspace folder and create a new directory labeled **Outputs\_(Month)**. This will be the directory where the outputs created by Maxent will be stored.

**IMPORTANT!** When environmental layers are very large, you may get an "out of memory" error when you run the program. The best way to fix this problem is to give Maxent access to more memory. To do this, you will edit the maxent.bat file and increase the memory from 512 to 1024 (or multiples of 512 such as 512x2, 512x3, 512x4 depending on your computer's RAM). Memory size of 512 indicates the 512mb of your computer's total RAM will be allocated for running Maxent model.

To do this, first right click on the maxent.bat file in your working directory and select Edit.

A Notepad window should appear like the one shown on the right.

You can change the amount of memory that Maxent uses by simply changing 512 to 1024. This is how the window should look.

Once you have changed the memory, click **File** and **Save** and close the window.

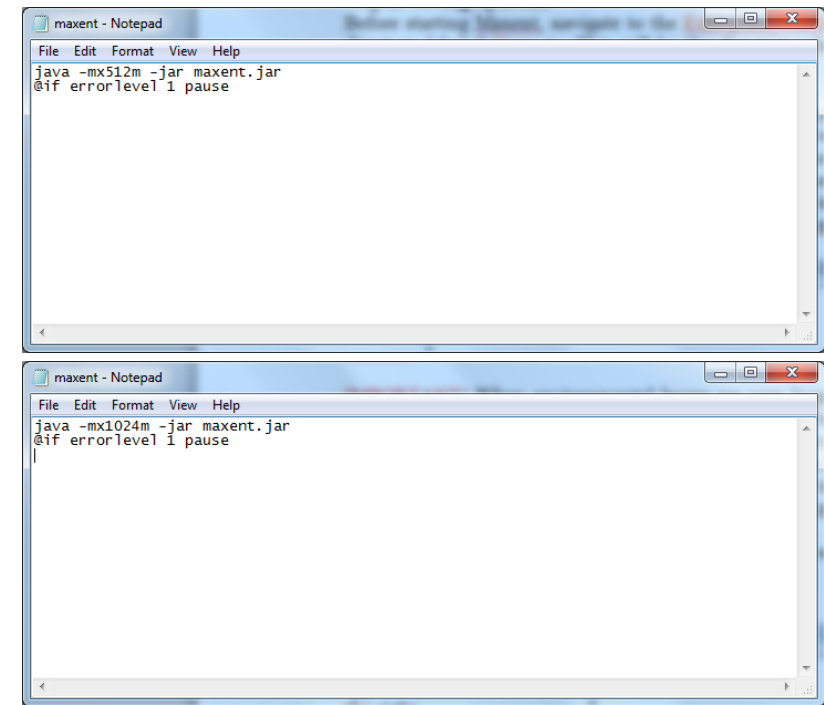

# Step 3: Opening Maxent and Running Model

To open Maxent, click on the maxent.bat file. A window should open that looks like this:

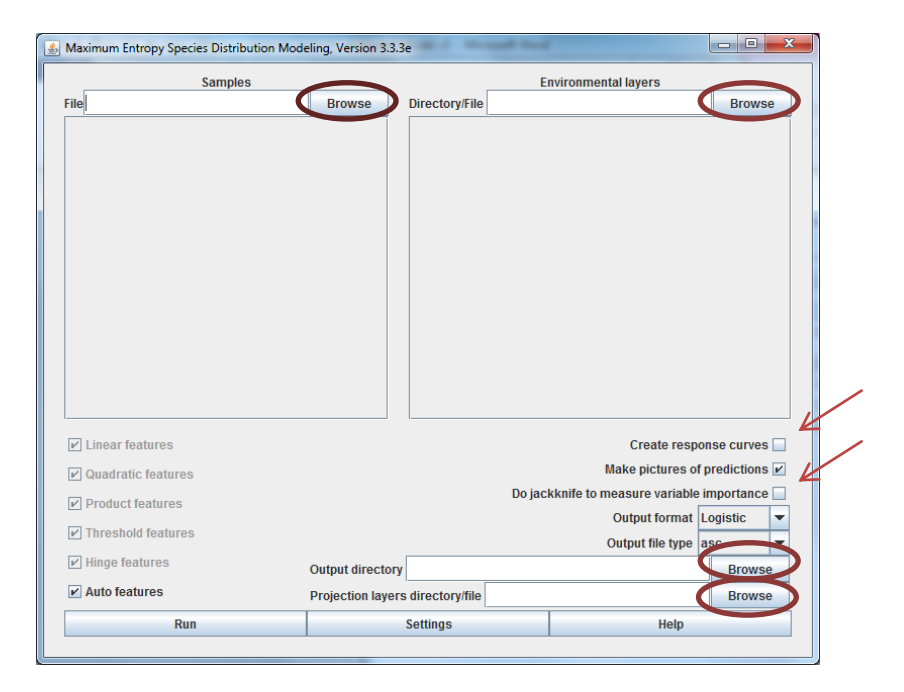

To begin, you must provide a **Samples** file. This file is the presence localities in .csv format created previously (the example used earlier was 197\_random\_p\_joined.csv). Navigate to this file by clicking the **Browse** button next to **Samples**, or you can type in the file path.

Next you have to provide the **Environmental Layers** used for the model. This will be the directory that contains all your environmental layers in ASCII format (they must have an .asc file extension) with the same geographic bounds, cell size, and projection system. In our case, the directory containing our layers is found in the **ASCII\_Inputs** directory. Navigate to this directory by clicking the **Browse** button next to **Environmental Layers**, or type in the file path. **IMPORTANT**: Navigate to the directory as a whole, not the individual ASCII files.

Notice how you can change the environmental layers to either continuous or categorical. If any of the layers you include in your environmental layers are categorical (none for the tamarisk), make sure you change them by clicking on the down arrow and choosing categorical.

An **Output** directory also needs to be selected. This will be the directory where all the Maxent outputs will be stored. Navigate to your workspace using the **Browse** button next to **Output Directory.** 

Create a new directory using the icon in the upper right-hand corner of the browse window. Name the directory **Outputs**. Highlight the directory using the cursor and click Open.

You can leave the **Projection Layers Directory/File** window blank if you do not intend on producing future scenarios, which is the case in terms of tamarisk. This process is only designed to detect tamarisk.

Make sure that the **Create Response Curves**, **Make Pictures of Predictions**, and **Do jackknife to Measure Variable Importance** boxes are all checked.

Keep the **Auto Features** box checked and leave the **Output Format** as **Logistic** and the **Output file type** as **.asc** 

Now, the Maxent GUI (graphic user interface) should look like this:

| Maximum Entropy Species Distribution Modeling, Version 3.3.3e |                                                                                          |                                                 |                  |            |     |  |  |
|---------------------------------------------------------------|------------------------------------------------------------------------------------------|-------------------------------------------------|------------------|------------|-----|--|--|
| Samples Environmental layers                                  |                                                                                          |                                                 |                  |            |     |  |  |
| Fileam\CSV files\197_random_p_joined.c                        | Browse                                                                                   | se Directory/File E:\Max_Tam\ASCII input\May Br |                  |            | se  |  |  |
|                                                               |                                                                                          | ⊯ may1                                          | Continuous       | •          | -   |  |  |
|                                                               |                                                                                          | ⊯ may2                                          | Continuous       | •          | -   |  |  |
|                                                               |                                                                                          | ⊯ may3                                          | Continuous       | •          | -   |  |  |
|                                                               |                                                                                          | ✓ may4 Continuous                               |                  |            | -   |  |  |
|                                                               | ⊯ may5                                                                                   |                                                 | Continuous       | •          | -   |  |  |
|                                                               |                                                                                          | ✓ may6 Continuous                               |                  | •          | -   |  |  |
| Invasive_ramarisk                                             |                                                                                          | ✓ may7 Continuous                               |                  | •          | -   |  |  |
|                                                               |                                                                                          | ✓ maybright                                     | Continuous       | •          | -   |  |  |
|                                                               |                                                                                          | ✓ maygreen                                      |                  | •          | -   |  |  |
|                                                               |                                                                                          | 🗹 mayndvi                                       | Continuous       |            |     |  |  |
|                                                               |                                                                                          | ✓ maysavi                                       | Continuous       | •          | -   |  |  |
|                                                               |                                                                                          | Select all Deselect                             |                  |            |     |  |  |
| Inear features     Create response curv                       |                                                                                          |                                                 |                  | nse curve  | s 🖌 |  |  |
| ✓ Quadratic features                                          |                                                                                          |                                                 | Make pictures of | prediction | s 🖌 |  |  |
| Product features                                              | Do jackknife to measure variable importa                                                 |                                                 |                  |            | e 🖌 |  |  |
| Output format                                                 |                                                                                          |                                                 |                  | ogistic.   | -   |  |  |
|                                                               | Output file type Output directory E:\Max_Tam\May Output Projection layers directory/file |                                                 |                  | ISC        | -   |  |  |
| Image features                                                |                                                                                          |                                                 |                  | Brows      | se  |  |  |
| ✓ Auto features                                               |                                                                                          |                                                 |                  | Browse     |     |  |  |
| Run                                                           | Settings Help                                                                            |                                                 |                  |            |     |  |  |
|                                                               |                                                                                          |                                                 |                  |            |     |  |  |

Now that everything has been entered into the Maxent program, simply press the **Run** button to begin modeling. A progress window will appear describing the modeling process.

| 실 Maxii | num Entropy Species Distribution Modeling |  |  |  |  |  |  |
|---------|-------------------------------------------|--|--|--|--|--|--|
| i       | Invasive_Tamarisk: Gain is 1.051200       |  |  |  |  |  |  |
|         | 42%                                       |  |  |  |  |  |  |
| Cancel  |                                           |  |  |  |  |  |  |

You will also be able to see the gain for each environmental variable while the model is running. The gain is similar to a measure of goodness of fit. Specifically, the gain is a measure of the closeness of the model concentration around the presence samples. So a gain value of 2, would translate to the average likelihood of the presence samples is exp(2) or about 7.5 times higher than that of a random background pixel.

Once the Maxent model has completed its run, the progress window will disappear. You will be able to find all the outputs created by Maxent in the **Output** directory you created earlier.

**Congratulations!** You have now completed a Maxent model and can start interpreting the outputs. Output interpretation can be found in tutorial "A Maxent Model v3."